SproutAbout.

# Quick Reference Guide

Audience: Families.

Purpose: Learn how to manage notification settings for your device and in the **SproutAbout** app.

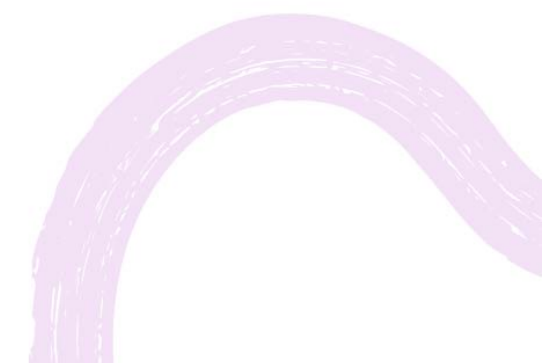

LEARNING CARE GROUP'S FAMILY OF BRANDS

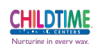

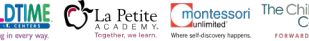

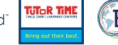

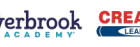

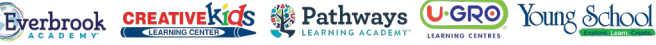

## CONTENTS

|   |                                      | Page |
|---|--------------------------------------|------|
| 1 | IOS NOTIFICATION SETTINGS            | 03   |
|   |                                      |      |
| 2 | ANDROID NOTIFICATION SETTINGS        | 04   |
|   |                                      |      |
| 3 | SPROUTABOUT NOTIFICATION PREFERENCES | 06   |
|   |                                      |      |
| 4 | SPROUTABOUT SMS ALERTS               | 07   |

#### iOS Notification Settings.

1

To access notification settings on your iPhone, open the **Settings app** (A) from your home screen or app list. Scroll down and tap **Notifications** (B) in the Settings app.

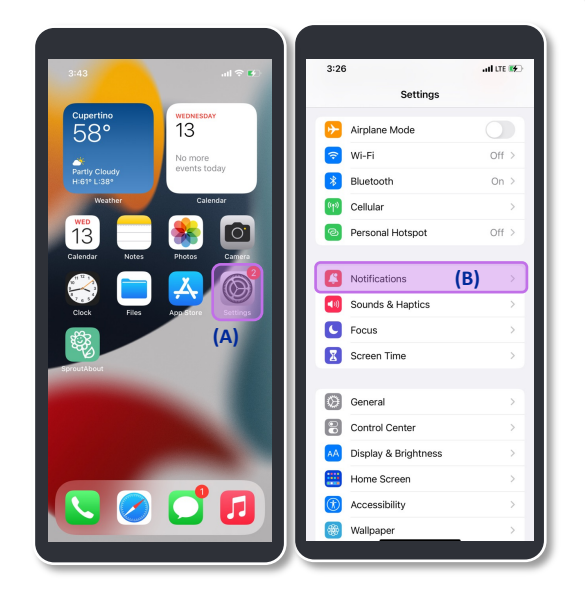

2

On the Notifications screen, scroll down and tap **SproutAbout** (A). Ensure that **Allow Notifications** (B) is toggled on for SproutAbout. Other settings can be customized to your liking on this screen.

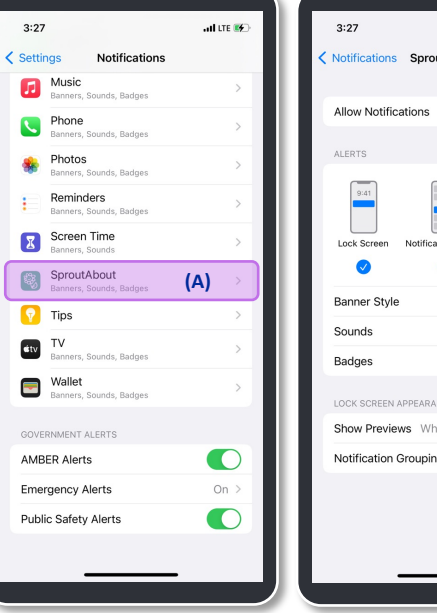

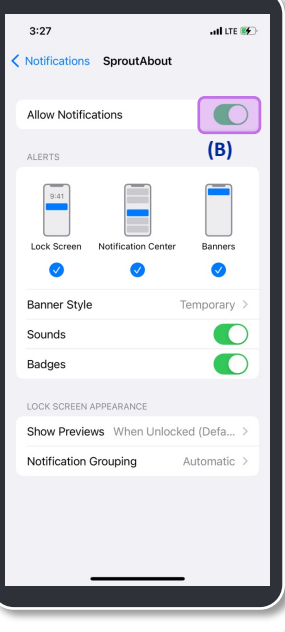

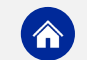

#### Android Notification Settings.

1

To access notification settings on your Android phone, open the **Settings app** (A) from your home screen or app list. Tap **Notifications** (B) in the Settings app.

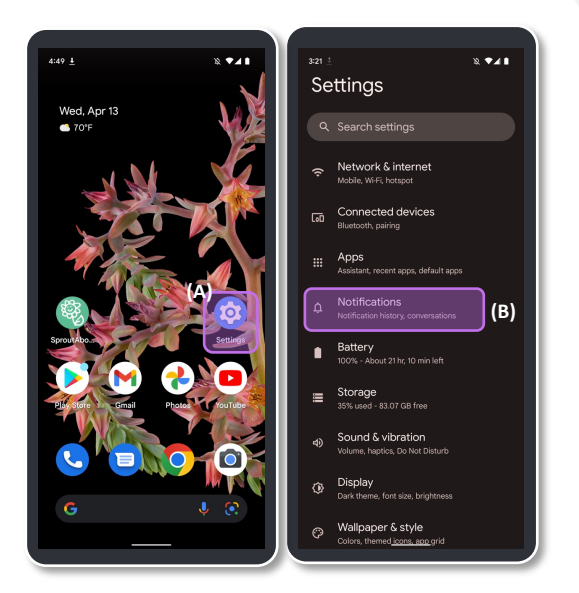

Tap **App settings** (A) to view a list of all apps on your phone. Scroll down and tap **SproutAbout** (B) to modify SproutAbout notifications settings.

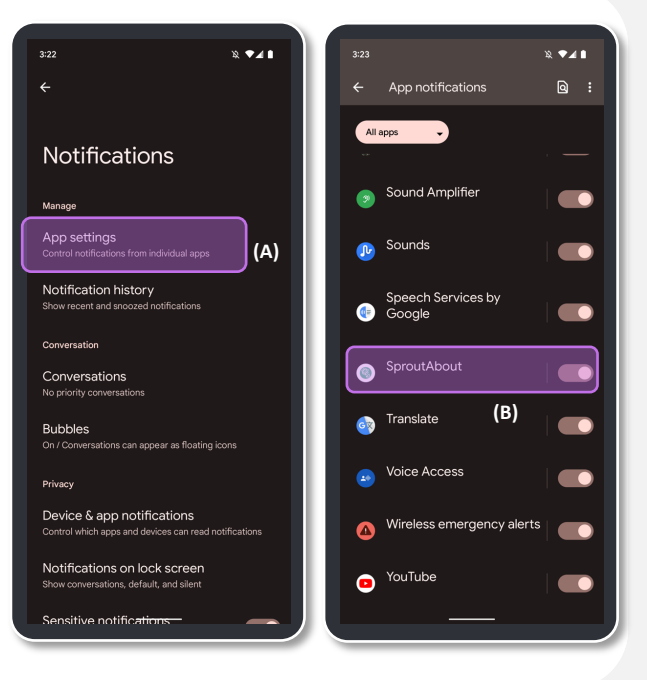

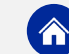

### Android Notification Settings.

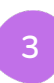

Ensure that **All SproutAbout notifications** (A) is toggled on. Other settings can be customized to your liking on this screen.

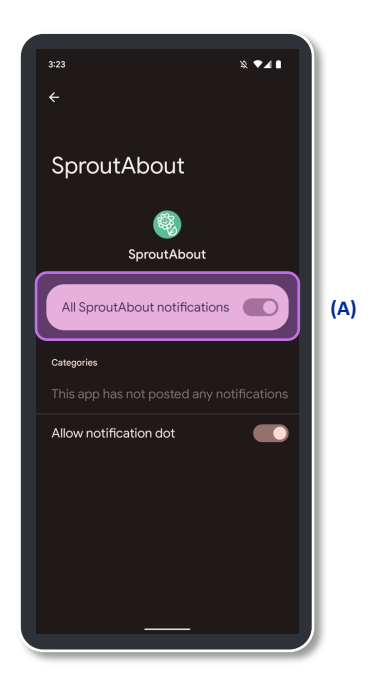

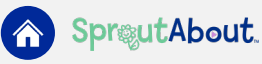

#### SproutAbout Notification Preferences.

1

2

To access the Settings screen in SproutAbout, tap the **Menu** (A) button in the top right corner and then tap the **Settings** (B) button from the list of options.

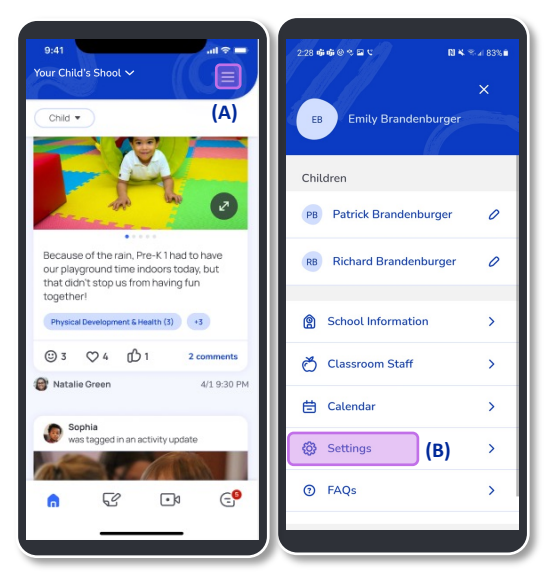

Scroll down on the Settings screen to view the **Notification Preferences** (A) section.

Quick Note: Make sure to turn on SproutAbout notifications in your phone's settings, otherwise you won't be able to view Notification Preferences (B) in the app.

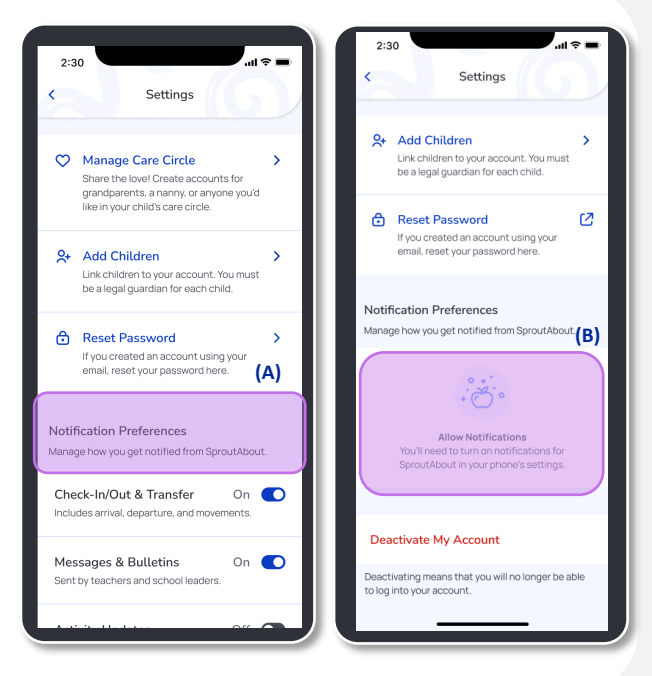

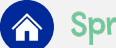

#### SproutAbout Notification Preferences.

3

4

In the Notifications Preferences section, you can turn on/off the following push notifications:

- a) Check-In/Out & Transfer
- b) Messages & Bulletins
- c) Activity Updates
- d) Care Updates

Tap the **Turn On/Off** (A) button on the right side of each feature to turn the push notifications on or off.

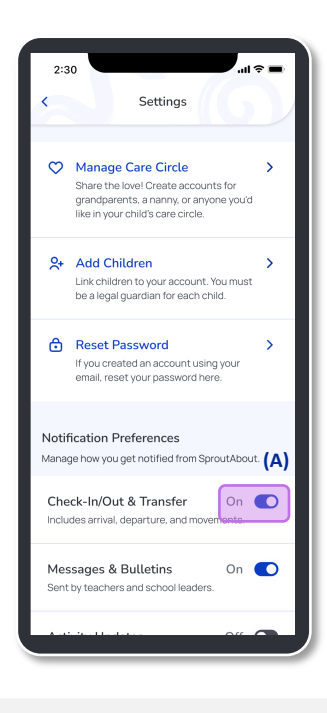

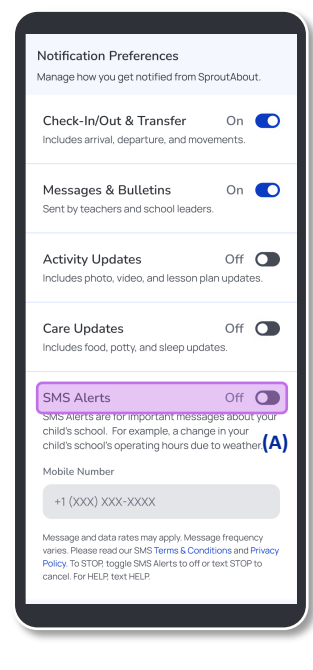

Turning on **SMS Alerts** (A) will allow SproutAbout to send text messages when important bulletins are sent to your child's school.

This is only available for Legal Guardians.

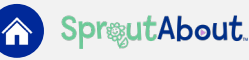

5

Add your **mobile number** (A) to receive SMS Alerts and tap the **Save** (B) button to save your changes.

**Quick Note:** Phone numbers must have 10 digits to be valid.

If you leave the screen without saving, a pop-up alert appears. Tap the **Discard Changes (c)** button to delete your updates or the **Cancel (D)** button to continue editing.

| Settings   Settings   ation Preferences   how you get notified from SproutAbout.   keln/Out & Transfer   on   is arrival. departure, and movements.   ages & Bulletins   on e on   ity Updates   on to pothor, wideo, and lesson plan updates.   Vigotates   On   Noter   Noter   Noter   Alerts   On   Constraint messages about you or bild's school   Intervention   (A)   Constraint messages about you or bild's school   Intervention   (A)   (S)   Store                                                                                                    | Settings   ation Preferences   how you get notified from SproutAbout.   kelr/Out & Transfer   on   is arrived. departure, and movements.   ages & Builetins   on e on   ity Updates   on for on   is prohot, video, and lesson plan updates.   Updates   On e on   Notification preferences   Manage how you get notified from SproutAbout.   Messages & Builetins   on e on   is prohot, video, and lesson plan updates.   Updates   On e on   Productions on the screen, you'll lose your   unsweld changes.   (C)   is food, potty, and sleep updates.   Number   (123) 566-7823   and datarate mus regely. Message finguency untel (B)   Swe                                                                                                    | 2                                                                                                    |                                         |   |                                                    |                                               |
|----------------------------------------------------------------------------------------------------|----------------------------------------------------------------------------------------------------|----------------------------------------------------------------------------------------------------|-----------------------------------------|---|----------------------------------------------------|-----------------------------------------------|
| ication Preferences   ge how you get notified from SproutAbout.   ck-In/Out & Transfer On   des annal, departure, and movements.   sages & Bulletins On   obse annal, departure, and movements.   sages & Bulletins On   obse annal, departure, and movements.   sages & Bulletins On   obse annal, departure, and movements.   sages & Bulletins On   obse annal, departure, and movements.   viby Updates On   obse photo, video, and lesson plan: pdates.   viby Updates On   obse photo, video, and lesson plan: pdates.   SAlerts On   of for seample, and prime photory child's changes   is Namber   (123) 566-7823   Save     Save                                                                                                    | In a constraint of the spectra spectra | Settings                                                                                                    | G                                       |   | 2:30                                               | Settings                                      |
| ck-In/Out & Transfer On   des arrival. departure, and movements.   asages & Bulletins   on   issages & Bulletins   on   ivity Updates   des proto. video, and lesson plan updates.   e Updates   on   e Updates   on   on                                                                                                    | ck-In/Out & Transfer On   des artinal: departure, and movements:   asages & Bulletins On On </td <td>fication Preferences<br/>ge how you get notified from SproutAbout</td> <td>t.</td> <td></td> <td>Notification Prefe</td> <td>erences<br/>notified from SproutAbout.</td>                                                                                                    | fication Preferences<br>ge how you get notified from SproutAbout                                                                                       | t.                                      |   | Notification Prefe                                 | erences<br>notified from SproutAbout.         |
| Are yeachers and school leaders.<br>Are yeachers and school leaders.<br>Are yeachers and school leaders.<br>Are you have the not leason plan updates.<br>Are you have the score n, you'll lose your<br>unsaved changes.<br>Are you sure?<br>If you leave this screen, you'll lose your<br>unsaved changes.<br>(C)<br>Cancel (D)<br>Mobile Number<br>(123) 566-7885<br>Save<br>Save<br>Save<br>Save<br>Save<br>Save                                                                                                    | stages & Bulletins On C<br>thy teachers and school leaders.<br>thirty Updates On C<br>thy teachers and lesson plan updates.<br>Te Updates On C<br>uses food, porty, and aleep updates.<br>TS Alerts On C<br>SA Alerts on prover nights schools<br>and re normal due to weather.<br>(A)<br>To (123) S64-7825<br>Save<br>Save<br>Save                                                                                                    | eck-In/Out & Transfer<br>udes arrival, departure, and movements.                                                                                       | On 💽                                    | Ш | Messages & Bul<br>Sent by teachers and             | letins On C                                   |
| tivity Updates On C C Cancel (D) Constraints of the screen, you'll loae your, unsered changes unsered changes (C), unsered changes (C), unsered changes about you'n childs screen for important messages about you'n child screen for the screen for you'll changes about you'n child screen for the screen for you'll changes about you'n child screen for the screen for you'n child screen for the screen for you'n child screen for the screen for the screen for you'n child screen for the screen for the screen for you'n child screen for the screen for the screen for th | tivity Updates On C<br>des proto, video, and lesson plan updates.<br>Te Updates On C<br>Is Alerts On C<br>Salvarts are important messages about your childs<br>on C<br>Is Alerts On C<br>Salvarts are important messages about your childs<br>on C<br>Salvarts on the ownerfile.<br>Is Number<br>(123) 564-7892<br>Save<br>Save<br>Save                                                                                                    | essages & Bulletins<br>It by teachers and school leaders.                                                                                              | On 💽                                    |   | An                                                 | e you sure?                                   |
| re Updates     On     Image: Construction of Second Second                                    | re Updates On C<br>uudes food, porty, and sleep updates.<br>SAlerts Control For example, a change hyper unduits schools<br>Salerts are for important messages about your chails<br>schools for example, a change hyper unduits schools<br>anticip toors due to weather.<br>(A)<br>11 (123) 564-7823<br>Save<br>Save<br>Save<br>Save                                                                                                    | tivity Updates<br>Judes photo, video, and lesson plan update                                                                                           | On 💽                                    |   | If you leave thi<br>unsa                           | is screen, you'll lose your<br>wed changes.   |
| AS Alerts On O<br>S Alerts are for important messages about your child's school's<br>marting hours due to weather. (A)<br>P1 (123) 564-7825<br>sage and data rates may apply. Message troguercy waves P(B)<br>Save Save                                                                                                    | AS Alerts On O<br>Sherts are for important messages about your child's actionols<br>col: For example, a change in your child's actionols<br>matrixing hourds abor (A)<br>Hobile Number<br>(123) 564-7823<br>sages and data rates may apply. Please read our Terms &<br>Conditions and Plinacy Policy.<br>Save<br>Save<br>Save                                                                                                    | re Updates<br>Judes food, potty, and sleep updates.                                                                                                    | On 💽                                    |   | Disc                                               | card Changes (C)                              |
| +1 (123) 564-7823 Vessage and data rates may apply. Please read our Terms & Conditions and Pilvacy Policy. Save Save                                                                                                    | +1 (123) 564-7823 Vessage and data rates may apply. Please read our Terms & Conditions and Privacy Policy. Save Save                                                                                                    | IS Alterts<br>S Alerts are for important messages about<br>sol. For example, a change in your child's s<br>rating hours due to weather.<br>bile Number | On C<br>your child's<br>school's<br>(A) |   | Mobile Number                                      |                                               |
| essage and distantes may apply Message Incountry varies. Pr(B)                                                                                                    | saage and data rates may apply Adesage Incountry varies. m(B)                                                                                                    | +1 (123) 564-7823                                                                                                    |                                         |   | Message and data rates<br>Conditions and Privacy I | : may apply. Please read our Terms<br>Policy. |
| Save                                                                                                    | Save Save                                                                                                    | ssage and data rates may apply. Message frequen                                                                                                    | cy varies. P(B)                         |   |                                                    |                                               |
|                                                                                                    |                                                                                                    | Save                                                                                                    |                                         |   |                                                    | Save                                          |

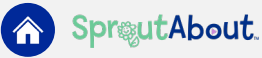